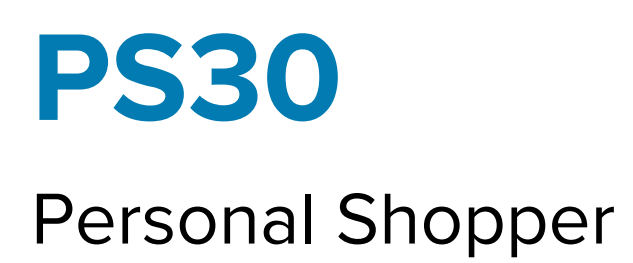

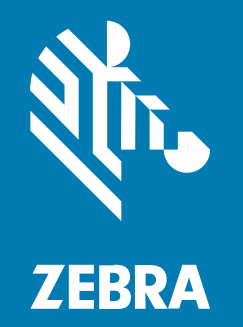

# **Quick Start Guide**

#### 2024/11/11

ZEBRA and the stylized Zebra head are trademarks of Zebra Technologies Corporation, registered in many jurisdictions worldwide. All other trademarks are the property of their respective owners. ©2024 Zebra Technologies Corporation and/or its affiliates. All rights reserved.

Information in this document is subject to change without notice. The software described in this document is furnished under a license agreement or nondisclosure agreement. The software may be used or copied only in accordance with the terms of those agreements.

For further information regarding legal and proprietary statements, please go to:

SOFTWARE: zebra.com/informationpolicy. COPYRIGHTS: zebra.com/copyright. PATENTS: ip.zebra.com. WARRANTY: zebra.com/warranty. END USER LICENSE AGREEMENT: zebra.com/eula.

### Terms of Use

#### **Proprietary Statement**

This manual contains proprietary information of Zebra Technologies Corporation and its subsidiaries ("Zebra Technologies"). It is intended solely for the information and use of parties operating and maintaining the equipment described herein. Such proprietary information may not be used, reproduced, or disclosed to any other parties for any other purpose without the express, written permission of Zebra Technologies.

#### **Product Improvements**

Continuous improvement of products is a policy of Zebra Technologies. All specifications and designs are subject to change without notice.

#### **Liability Disclaimer**

Zebra Technologies takes steps to ensure that its published Engineering specifications and manuals are correct; however, errors do occur. Zebra Technologies reserves the right to correct any such errors and disclaims liability resulting therefrom.

#### **Limitation of Liability**

In no event shall Zebra Technologies or anyone else involved in the creation, production, or delivery of the accompanying product (including hardware and software) be liable for any damages whatsoever (including, without limitation, consequential damages including loss of business profits, business interruption, or loss of business information) arising out of the use of, the results of use of, or inability to use such product, even if Zebra Technologies has been advised of the possibility of such damages. Some jurisdictions do not allow the exclusion or limitation of incidental or consequential damages, so the above limitation or exclusion may not apply to you.

# **Unpacking the Device**

Unpacking the PS30 personal shopper from the box.

- **1.** Carefully remove all protective material from the device and save the shipping container for later storage and shipping.
- 2. Verify the following items are in the box:
  - PS30 personal shopper
  - Lithium-ion battery
  - Regulatory guide
- **3.** Inspect the equipment. If anything is missing or damaged, contact the Global Customer Support Center immediately.
- 4. Before using the device for the first time, remove the protective shipping film that covers the display.

# **Device Features**

This section lists the features of the PS30 personal shopper.

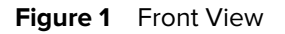

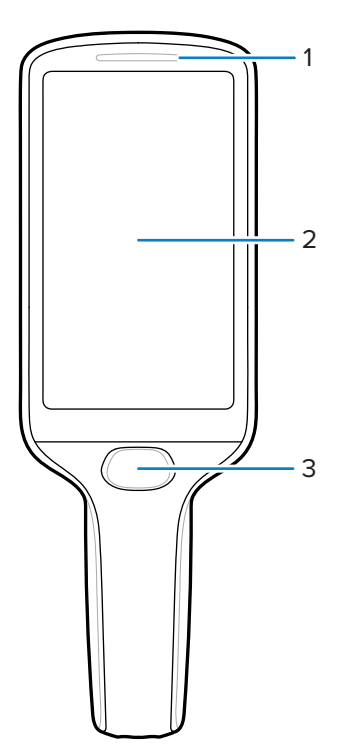

| Number | Item         | Description                                                                                                    |  |
|--------|--------------|----------------------------------------------------------------------------------------------------|--|
| 1      | LED status   | Indicates the battery charge state while charging or the scan/decode status.                                          |  |
|        |              | <ul> <li>Red: Barcode scan in progress. (Scan key is<br/>pressed with Decoding LED Notification enabled*.)</li> </ul> |  |
|        |              | Single Green Blink: Successful decode.                                                                                |  |
| 2      | Touch screen | Displays all information needed to operate the device.                                                                |  |
| 3      | Scan key     | This key functions in the following ways:                                                                             |  |
|        |              | <ul> <li>Turns on the device when pressed and held for 3 seconds.</li> </ul>                                          |  |
|        |              | <ul> <li>Operates the imager when a scanning application is active.</li> </ul>                                        |  |
|        |              | Functions as a Select/Enter key.                                                                                      |  |

Table 1Device Front View

\* To enable Decoding LED Notification, do the following:

**1.** Swipe up from the bottom of the screen, and open the DWDemo app.

**2.** Touch the three dots on the lower-right corner, and then touch **Settings**.

- 3. Touch Configure scanner settings > Scan params.
- **4.** Touch the checkbox to enable **Decoding LED Notification**.

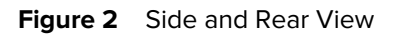

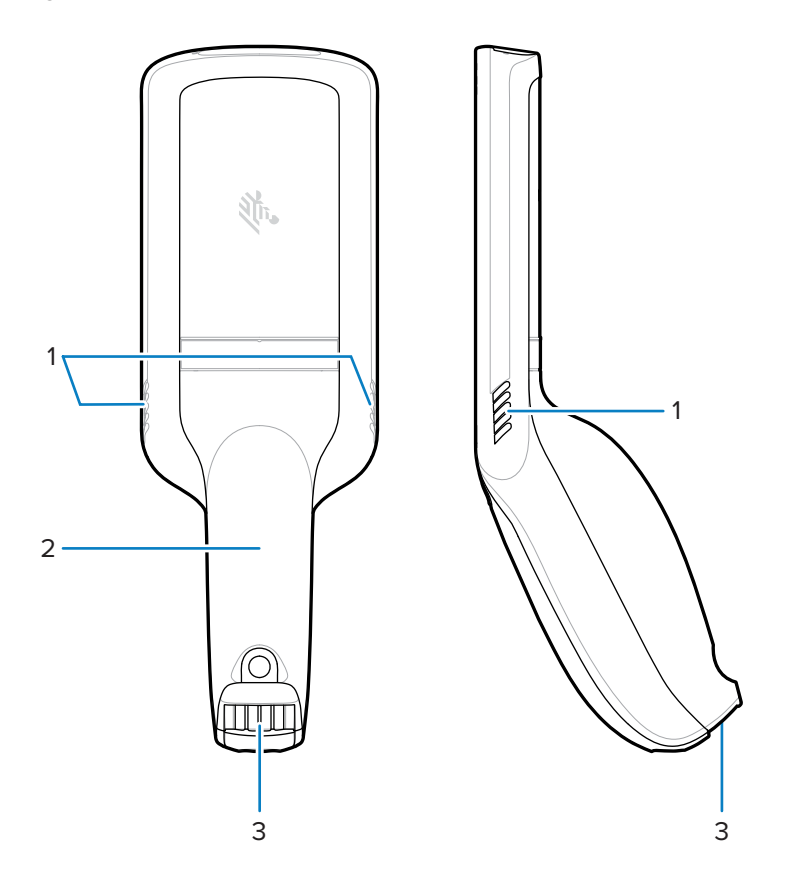

 Table 2
 Device Rear and Side View

| Number | Item                          | Description                                                                                                    |
|--------|-------------------------------|----------------------------------------------------------------------------------------------------|
| 1      | Speakers                      | Provides audio output for video, music, and notifications.                                                                                              |
| 2      | Battery cover                 | Encloses the battery and attaches to the device's handle.                                                                                               |
| 3      | Power/Cradle I/O<br>Connector | Provides charging via cradle and cradle<br>communication to lock/unlock the cradle slots. Use to<br>perform a hard reset with the terminal reboot tool. |

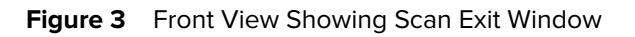

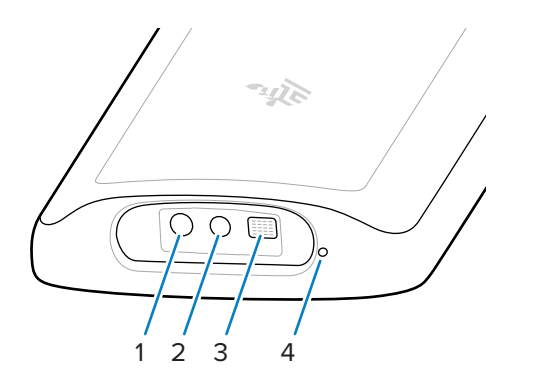

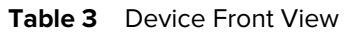

| Number | Item          | Description                                                                                                    |
|--------|---------------|----------------------------------------------------------------------------------------------------|
| 1      | Red dot aimer | Provides a background aiming pattern, which allows positioning of the barcode within the imager's field of view.                           |
| 2      | Imager        | Scans and reads barcodes.                                                                                                    |
| 3      | Illuminator   | Provides increased visibility in bright lighting conditions.                                                                               |
| 4      | Microphone    | Use for audio input and SmartLens locationing. Allows shoppers to speak to a store associate or to a virtual assistant via speech-to-text. |

# Installing the Battery

Follow these instructions to install the battery into the PS30 personal shopper.

**1.** Using a Phillips (PH00) screwdriver, loosen the captive screw that secures the battery cover.

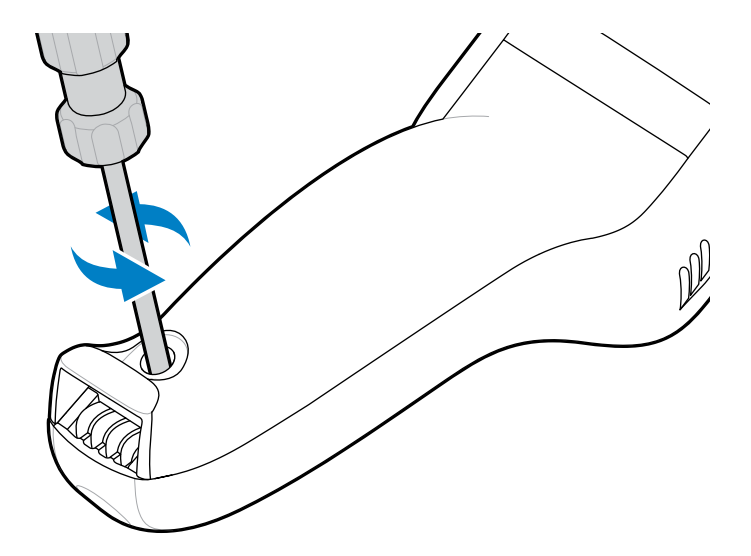

**2.** Rotate the battery cover up, and remove it from the handle.

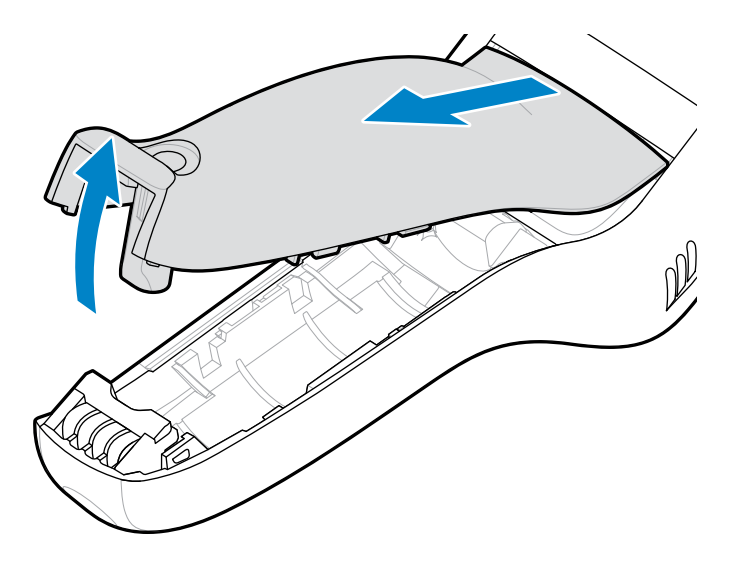

**3.** With the plastic tab facing the device's handle, press the battery's cable connector into the power connector. The connector is designed to fit only one way.

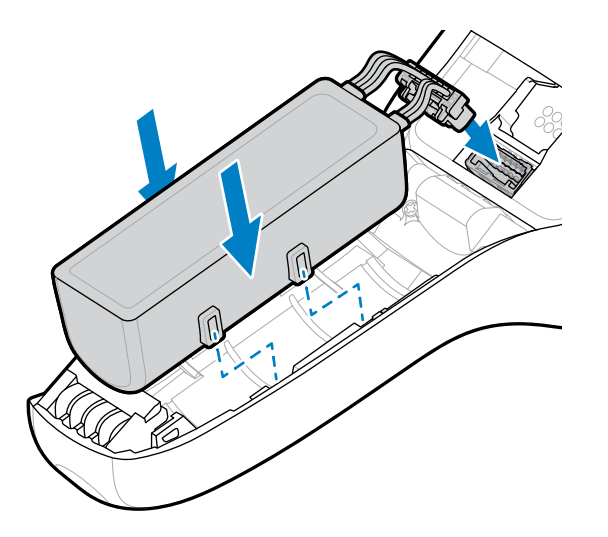

4. Position the battery inside the battery compartment.

**5.** Insert the tabs on the battery cover into the handle, and then push the bottom of the battery cover down.

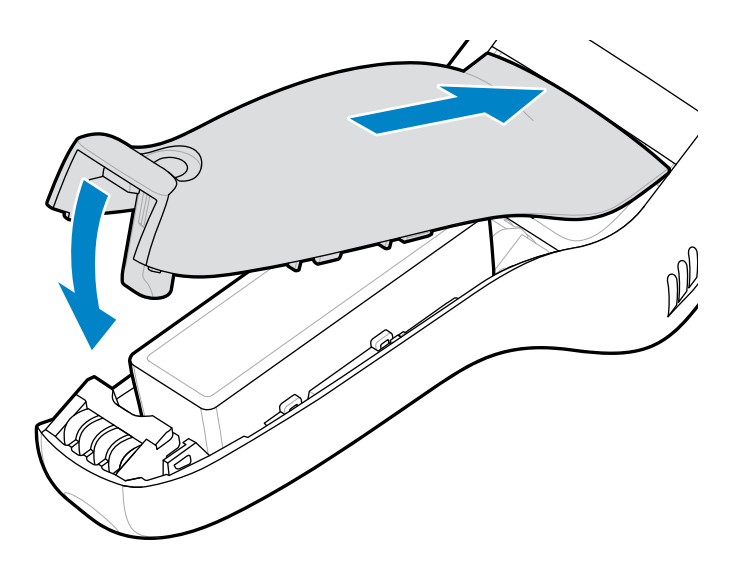

6. Using a Phillips (PH00) screwdriver, tighten the screw that secures the battery cover to the device.

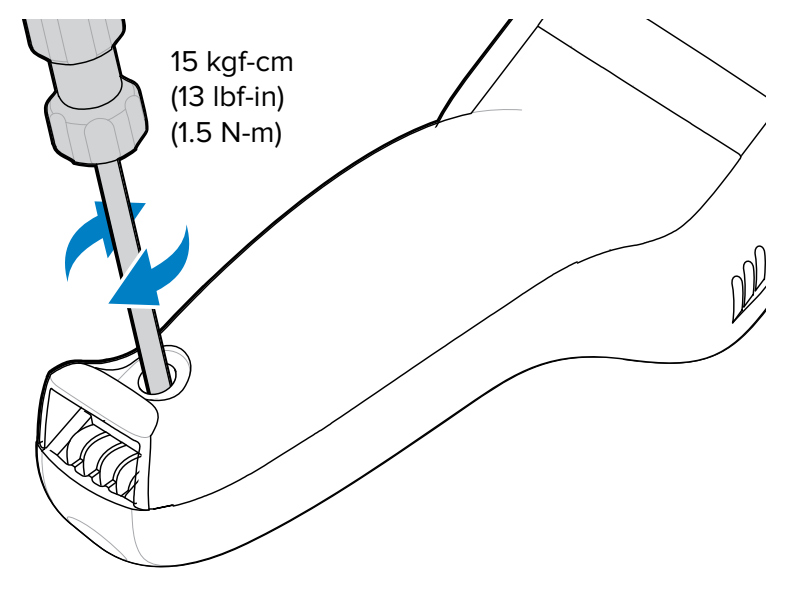

7. Press and hold the Scan key to power on the device.

# **Replacing the Battery**

Follow these instructions to replace the battery in the PS30 personal shopper.

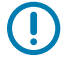

**IMPORTANT:** To ensure that all data is written to the file system, power down the device before you remove the battery.

- **1.** Touch and hold the scan key to wake the device.
- **2.** Touch and hold U.
- 3. Touch Power off.

**4.** Using a Phillips (PH00) screwdriver, loosen the captive screw that secures the battery cover.

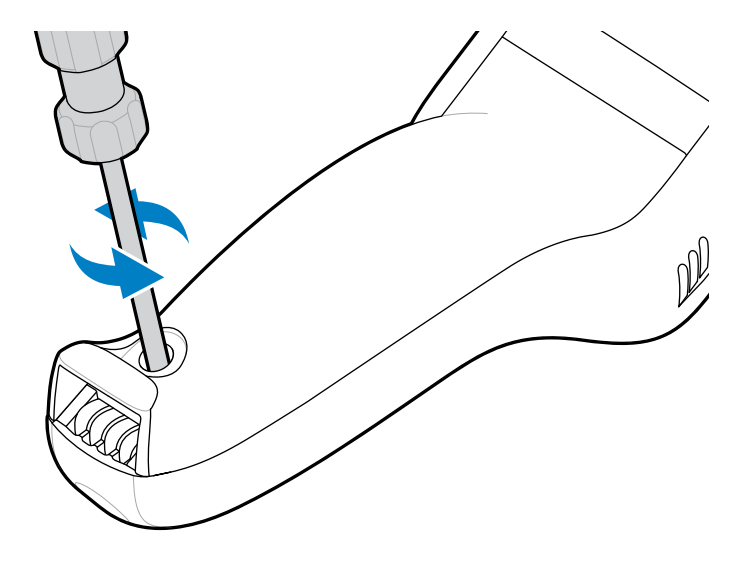

**5.** Rotate the battery cover up, and remove it from the handle.

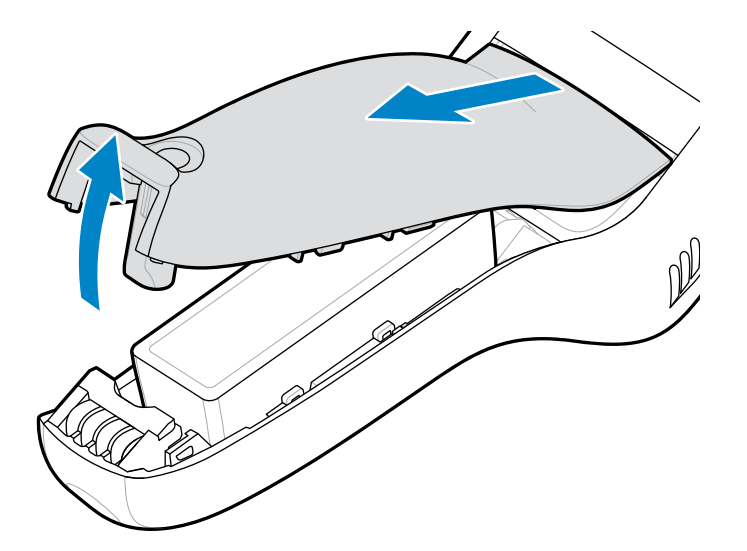

**6.** Lift the battery to access the plastic tab on the battery cable connector, and then pinch the tab to release the connector.

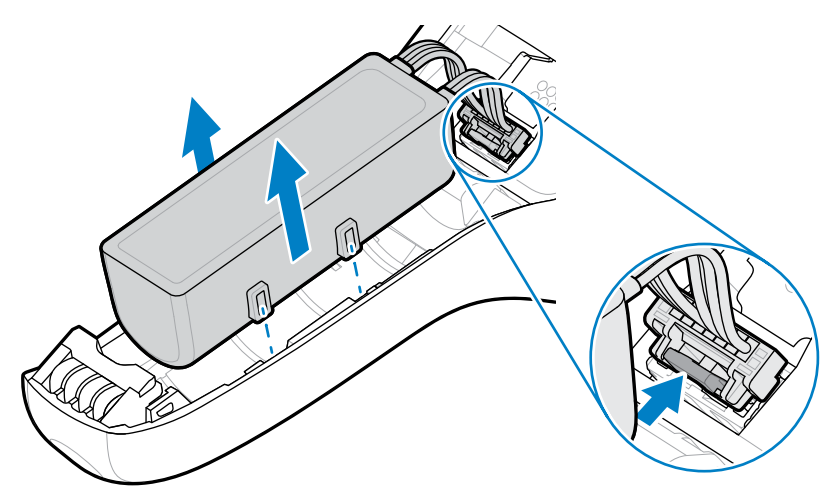

7. Remove the battery from the battery compartment.

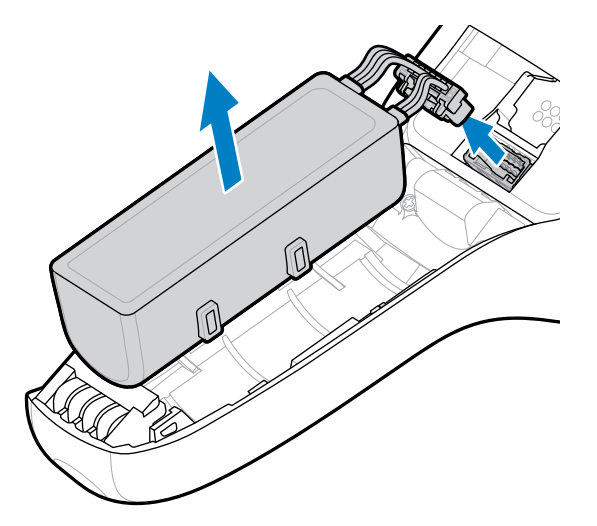

**8.** With the plastic tab facing the device's handle, press the new battery's cable connector into the power connector. The connector is designed to fit only one way.

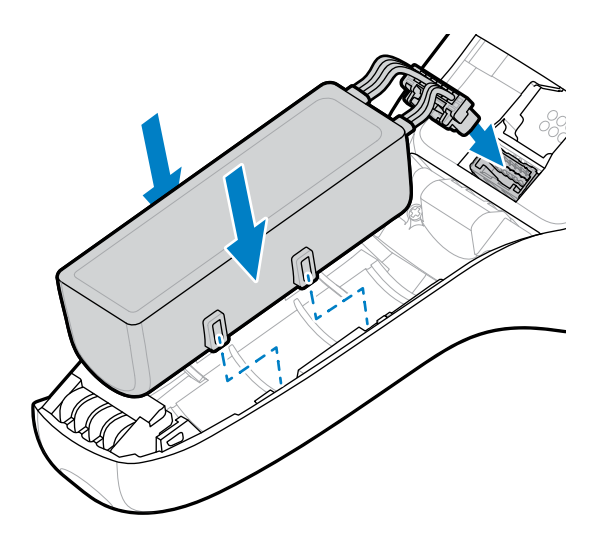

- **9.** Position the battery inside the battery compartment.
- **10.** Insert the tabs on the battery cover into the handle, and then push the bottom of the battery cover down.

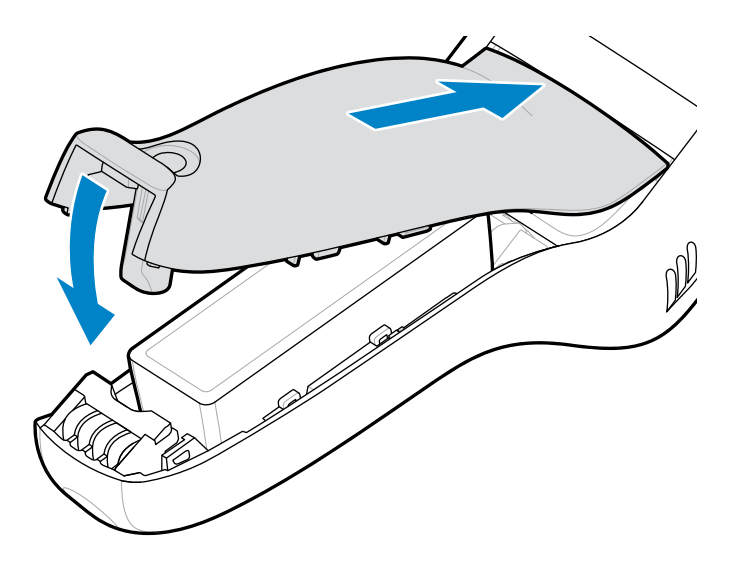

**11.** Using a Phillips (PH00) screwdriver, tighten the screw that secures the battery cover to the device.

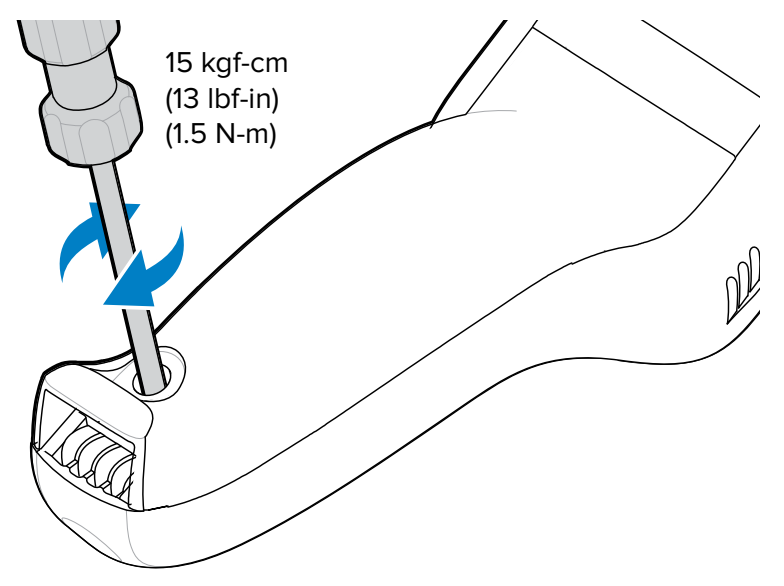

# **Charging the Device**

To achieve optimal charging results, use only Zebra charging accessories and batteries. Charge batteries at room temperature with the device in sleep mode.

The device or accessory always performs battery charging in a safe and intelligent manner. The device or accessory indicates when charging is disabled due to abnormal temperatures via its LED, and a notification appears on the device display.

The battery charges from 0 to 90% depending on the following conditions, measured at room temperature:

- In normal charge mode, the charge time is less than 4 hours.
- In fast charge mode, the charge time is less than 3 hours.

| Temperature          | Battery Charging Behavior                                                                                                    |
|----------------------|----------------------------------------------------------------------------------------------------|
| 0–40°C (32 to 104°F) | Optimal charging range.                                                                                                    |
| Above 37°C (98°F)    | The device or cradle may, for small periods of time,<br>alternately enable and disable battery charging to<br>keep the battery at acceptable temperatures. |

**1.** Connect the charging accessory to the appropriate power source.

**2.** Insert the device into a cradle.

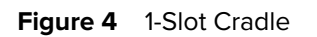

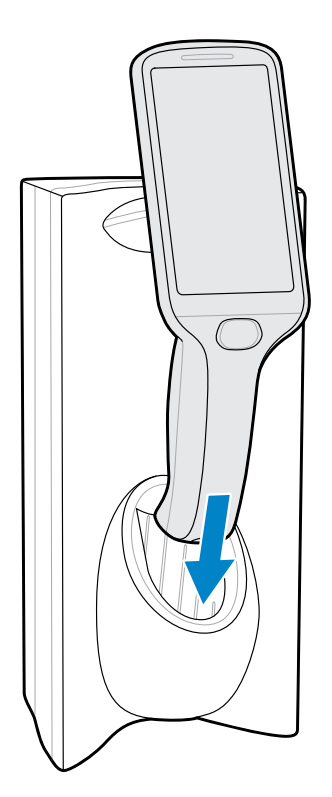

Figure 5 3-Slot Cradle, Desktop Configuration

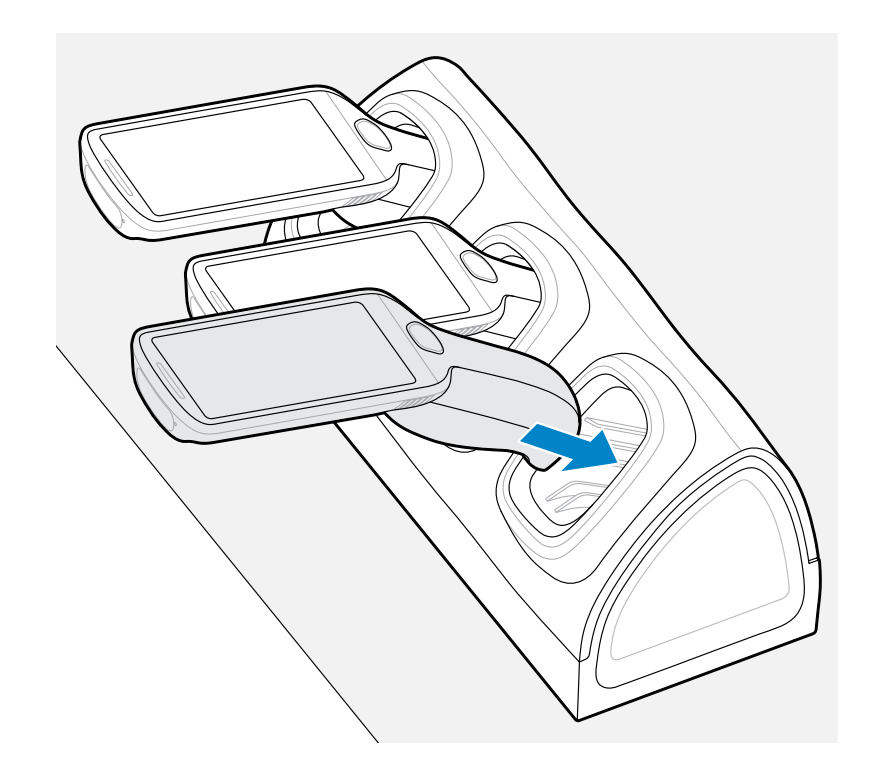

The device turns on and begins charging, and the LED status bar blinks green.

#### See Also

Accessories for Charging

# **Imaging and Charging Indicators**

The Status LED indicates imaging and charging status.

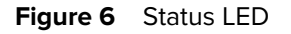

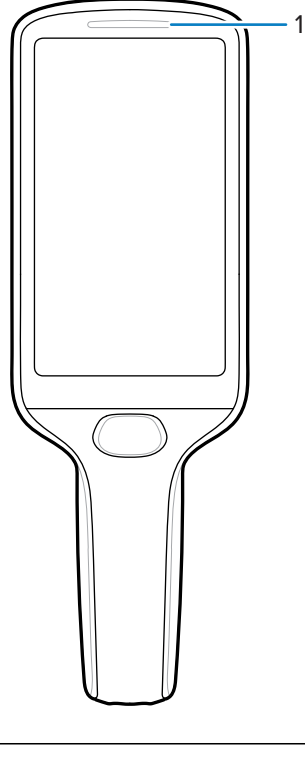

| 1 | LED status/charging indicator |
|---|-------------------------------|
|---|-------------------------------|

#### Table 4 Status/Charging Indicators

| Status  | LED                | Indications                                    |
|---------|--------------------|------------------------------------------------|
| Imaging | Off                | Normal operation, or the device is turned off. |
|         | Red                | Imaging in progress. (Scan key is pressed.)    |
|         | Single Green Blink | Successful decode.                             |

| Status            | LED            | Indications                                                                                                    |  |
|-------------------|----------------|----------------------------------------------------------------------------------------------------|--|
| Charging (device  | Off (default)  | One of the following:                                                                                                    |  |
| docked in cradie) |                | Power is not applied to the cradle.                                                                                                   |  |
|                   |                | The device is not inserted properly.                                                                                                  |  |
|                   |                | <ul> <li>The charging LED feature is disabled. To<br/>enable it, go to Settings &gt; Display &gt; Charging<br/>LED</li> </ul>         |  |
|                   | Blinking Green | Charging.<br>Charging is complete.                                                                                                    |  |
|                   | Solid Green    |                                                                                                    |  |
|                   | Blinking Red   | Charging error. For example:                                                                                                    |  |
|                   |                | Temperature is too low or too high.                                                                                                   |  |
|                   |                | <ul> <li>Charging has gone on too long without completion (typically 8 hours).</li> </ul>                                             |  |
|                   |                | • The battery is not connected properly. Go to Replacing the Battery for instructions on how to disconnect and reconnect the battery. |  |

#### Table 4 Status/Charging Indicators (Continued)

# **Accessories for Charging**

Use one of the following accessories to charge the PS30 personal shopper.

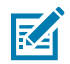

**NOTE:** Ensure that you follow the guidelines for battery safety described in the PS30 Product Reference Guide.

| Table 5 | Charging | Cradles |
|---------|----------|---------|
|---------|----------|---------|

| Description       | Part Number        | DC Cable        | Interconnect Cable | Extension Cable    |
|-------------------|--------------------|-----------------|--------------------|--------------------|
| 1-Slot Cradle     | CRD-MC18-1SLOT-01  | CBL-DC-394A1-02 | 25-66431-01R       | _                  |
|                   |                    | CBL-DC-393A1-02 | 25-66430-01R       |                    |
|                   |                    | CBL-DC-392A1-02 |                    |                    |
| High Density (HD) | CRD-MC18-3SLCKH-01 | CBL-DC-394A1-02 | 25-66431-01R       | CBL-MC18-EXINT1-01 |
| 3-Slot Cradle     |                    | CBL-DC-393A1-02 | 25-66430-01R       |                    |
| (Locking)         |                    | CBL-DC-392A1-02 |                    |                    |
| High Density (HD) | CRD-MC18-3SLOTH-01 | CBL-DC-394A1-02 | 25-66431-01R       | CBL-MC18-EXINT1-01 |
| 3-Slot Cradle     |                    | CBL-DC-393A1-02 | 25-66430-01R       |                    |
| (Non-Locking)     |                    | CBL-DC-392A1-02 |                    |                    |

### **1-Slot Cradle**

The 1-slot cradle charges one device at a time. The device locks into place and faces out while charging.

Figure 7 1-Slot Cradle

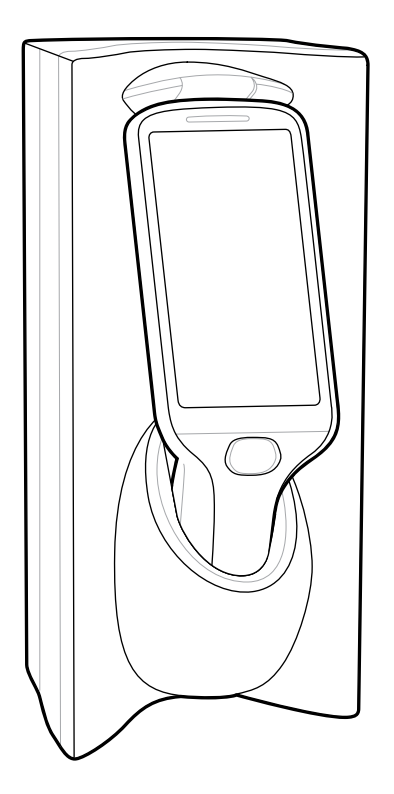

See Also Releasing the Device from Locking Charging Cradles

#### **3-Slot Cradle**

The 3-slot cradle, which can charge up to three devices at a time, can be a locking or a non-locking model. The devices face out when the cradle is wall-mounted and face up if it is used on a desktop.

Figure 8 3-Slot Cradle, Wall Mounted

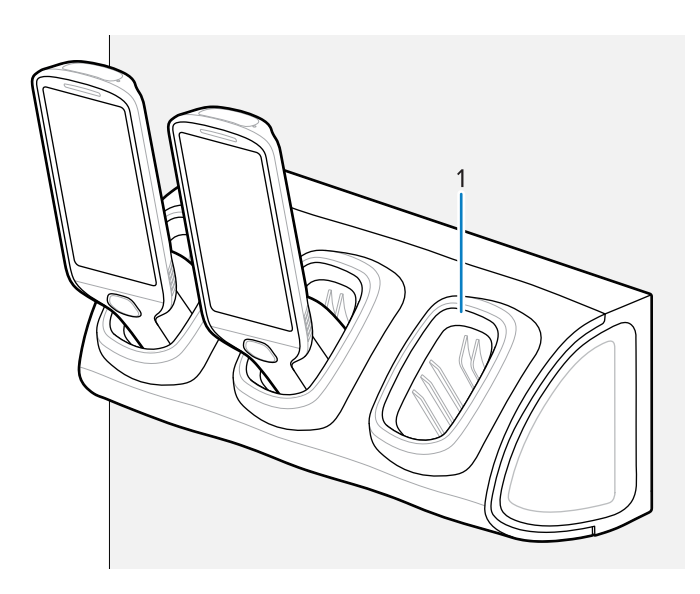

Figure 9 3-Slot Cradle, Desktop Configuration

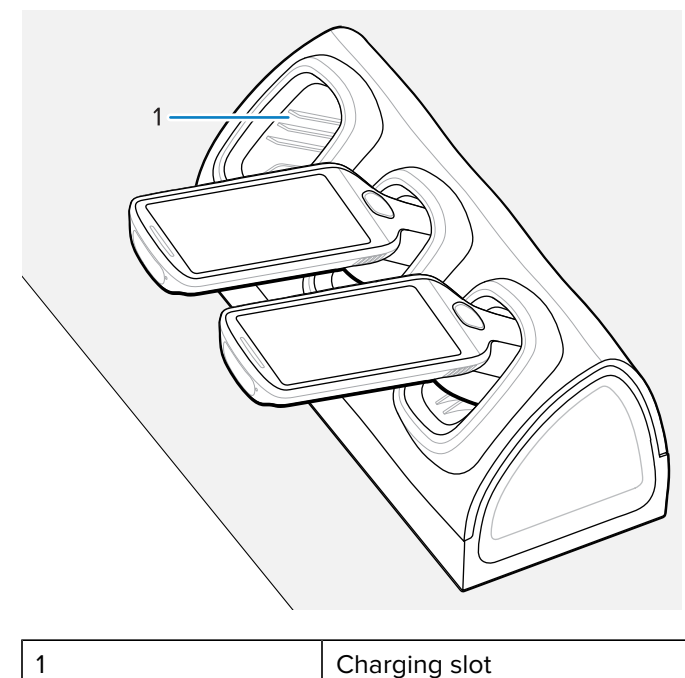

Charging slot

#### See Also

Releasing the Device from Locking Charging Cradles

### **Releasing the Device from Locking Charging Cradles**

Use one of the following methods to release the PS30 from locking charging cradles:

- Software Release Using the Menu
- Software Release Using the Cradle Utility
- Manual Release Using a Release Key

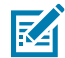

**NOTE:** Devices can also be removed via any customer application that uses the EMDK personal shopper interface.

#### Software Release Using the Menu

The device cradles contain a locking mechanism, which locks the device inside the cradle when the device is docked. The device releases from the cradle when a software command is received from the system.

- **1.** Touch and hold  $\mathbf{U}$ .
- 2. Touch Cradle unlock.

The cradle unlocks the device.

**3.** Remove the device from the cradle.

#### Software Release Using the Cradle Utility

The device cradles contain a locking mechanism, which locks the device inside the cradle when the device is docked. The device releases from the cradle when a software command is received from the system.

- **1.** On the Home screen, swipe up from the bottom of the screen.
- 2. Touch CradleUtility.
- 3. Tap the CRADLE UNLOCK tab to set the cradle unlock information.
- 4. Touch Unlock Cradle.

The cradle unlocks the device.

5. Remove the device from the cradle.

#### Manual Release Using a Release Key

The device cradles contain a locking mechanism, which locks the device inside the cradle when the device is docked. If the device fails to unlock during normal operation, use a release key (KT-MC18-CKEY-20) to unlock the device.

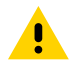

**CAUTION:** Do not use any device to unlock the cradle other than the tools described in this section. Failure to comply could result in damage to the cradle and void the warranty.

#### Manual Release from the 1-Slot Cradle

**1.** Insert the release key (1) into the slot located on the bottom of the cradle.

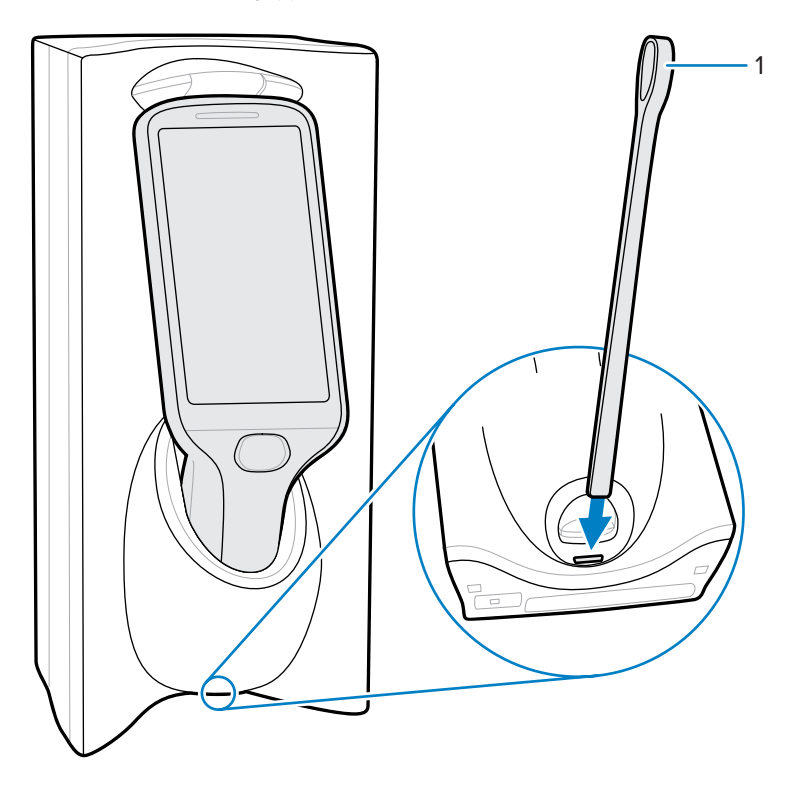

2. While pressing the release key all the way into the slot, remove the device from the cradle.

#### Manual Release from the 3-Slot Cradle

1. Insert the release key (1) straight into the slot in front of the device, to a point where the bend stops.

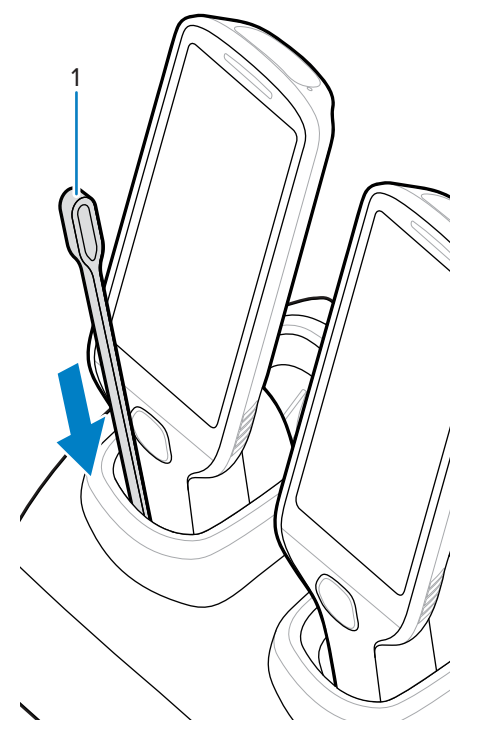

**2.** While holding the release key inside the slot, remove the device.

# Installing the USB Programming Cable

Use the USB programming cable to program and charge the PS30 personal shopper. This section provides instructions for installing the cable.

- **1.** Touch and hold the scan key to wake the device.
- **2.** Touch and hold 0.
- 3. Touch Power off.
- 4. Remove the standard battery cover that comes installed on the device, if it is not already removed.
  - a) Using a Phillips (PH00) screwdriver, loosen the captive screw that secures the battery cover.
  - **b)** Rotate the battery cover up, and remove it from the handle.

**5.** Slide the tab at the top of the battery cover with the USB programming cable into the slot on the back of the device.

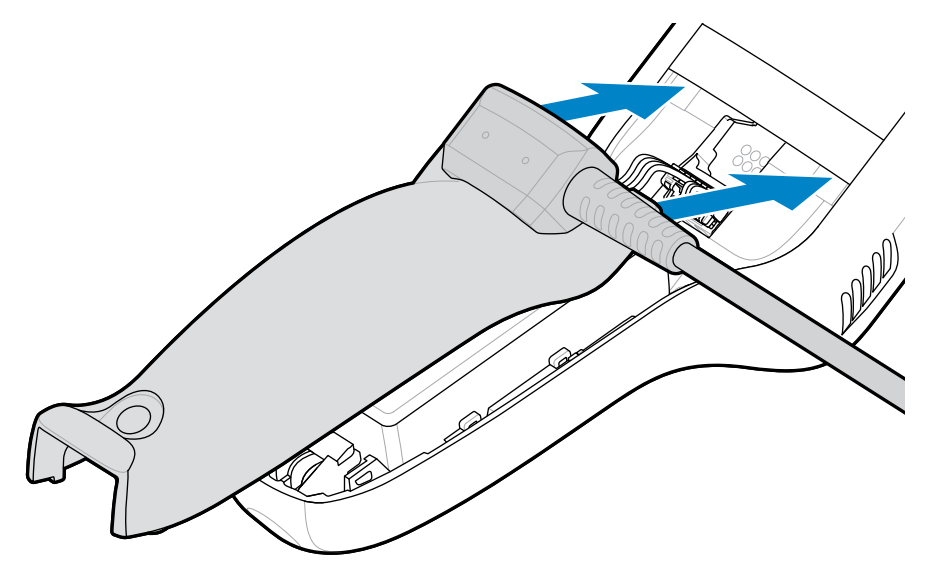

**6.** Push the bottom of the cover down until it snaps into place.

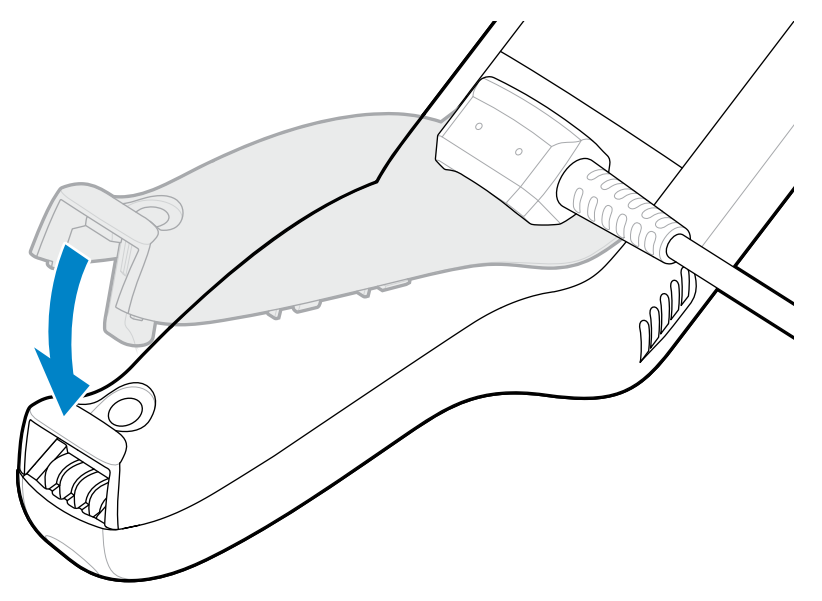

# **Removing the USB Programming Cable**

This section provides instructions for removing the USB programming cable and reinstalling the device's battery cover.

- **1.** Touch and hold the scan key to wake the device.
- **2.** Touch and hold  $\mathbf{U}$ .
- 3. Touch Power off.

**4.** Rotate the battery cover portion of the programming cable up, and remove it from the handle.

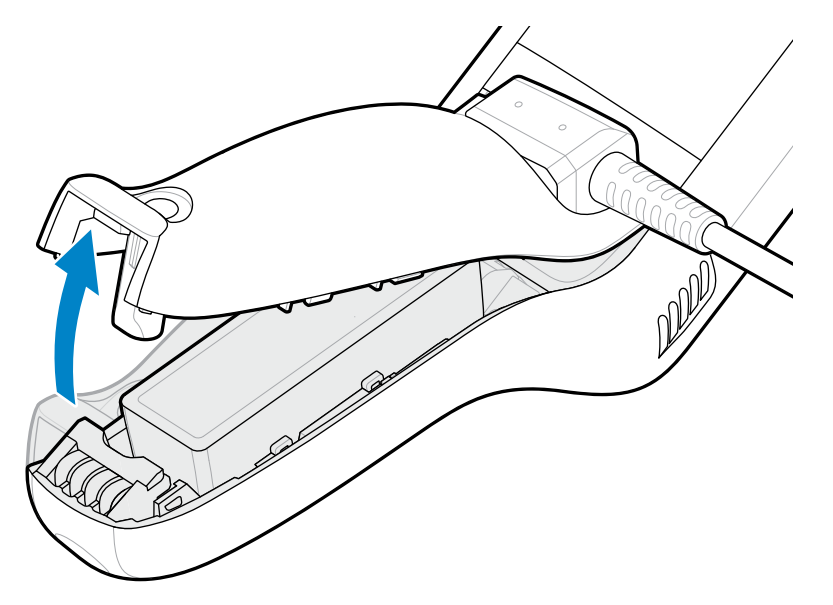

**5.** Insert the tabs on the battery cover into the handle, and then push the bottom of the battery cover down.

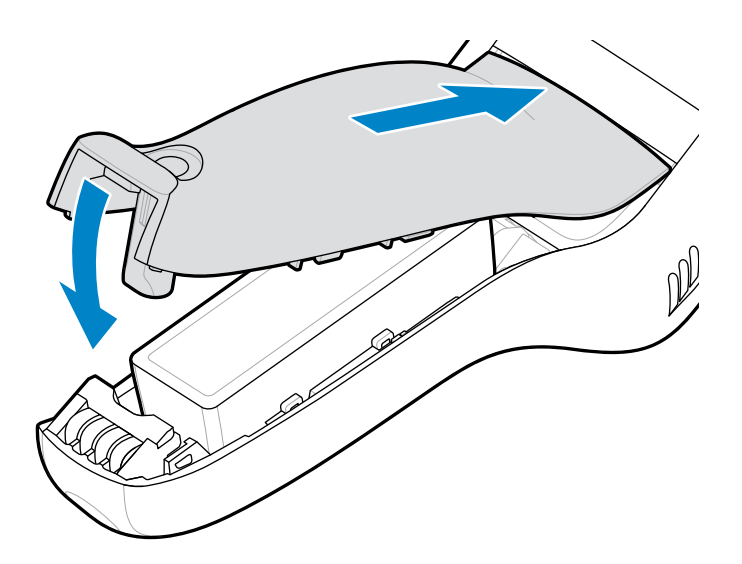

6. Using a Phillips (PH00) screwdriver, tighten the screw that secures the battery cover to the device.

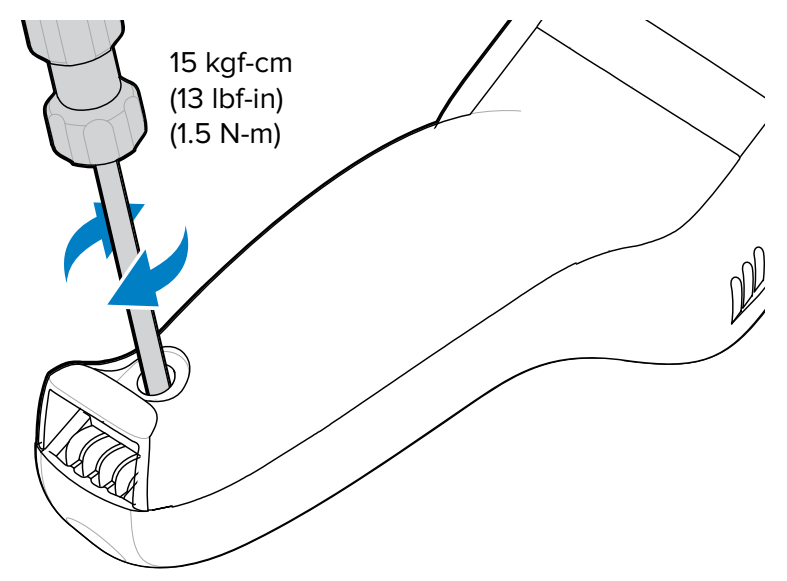

# **Soft Holster**

The soft holster serves as a holder for the device. It allows you to wear the device on your hip (using a belt clip) or crossbody (using the detachable shoulder strap).

Always place the device with the correct orientation when using the soft holster with a belt clip or shoulder strap, as shown in the following diagrams.

### **Using the Belt Clip**

Use a belt clip with a soft holster to wear the device on a belt or waistband.

**1.** Secure the belt clip on the soft holster, if it is not already attached.

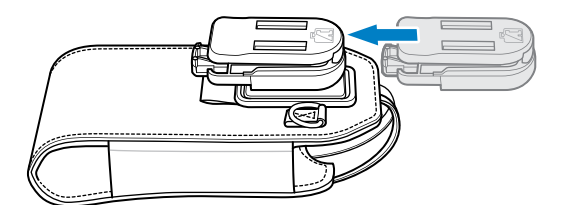

**2.** Secure the belt clip on the belt or waistband.

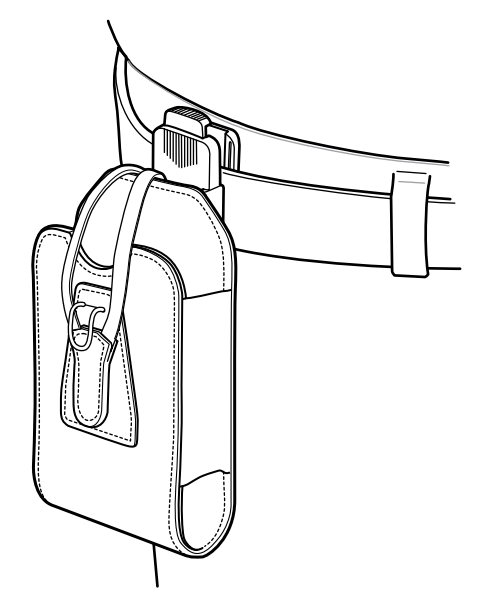

**3.** To insert the device, slide the device into the soft holster, with the screen facing you.

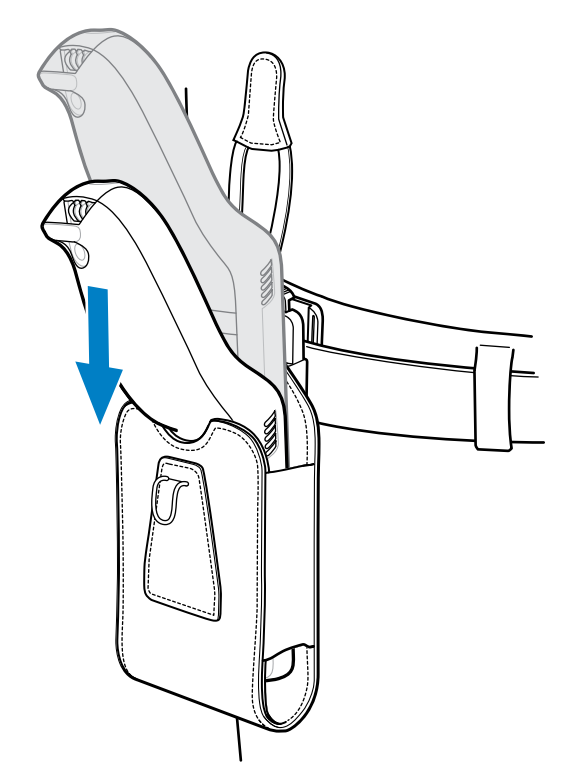

**4.** Pull the restraining strap over the device, and hook it to the bottom of the holster to secure the device in place.

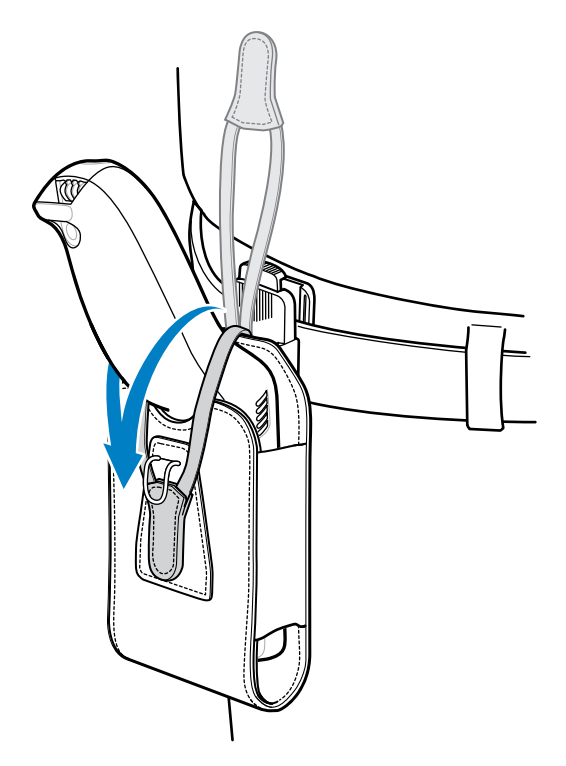

**5.** To remove the device, unhook and lift the restraining strap. Lift the device out of the soft holster.

### Using the Shoulder Strap

Use a shoulder strap with a soft holster to wear the device crossbody.

**1.** Connect the clips on the shoulder strap to the rings on the soft holster, if not already attached.

**2.** Place the shoulder strap over your head, and rest the strap on your shoulder.

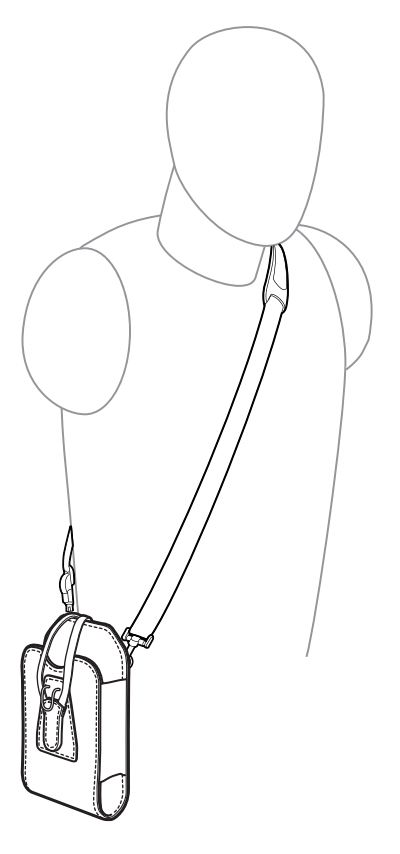

**3.** To insert the device, lift the strap and slide the device into the soft holster, with the screen facing you.

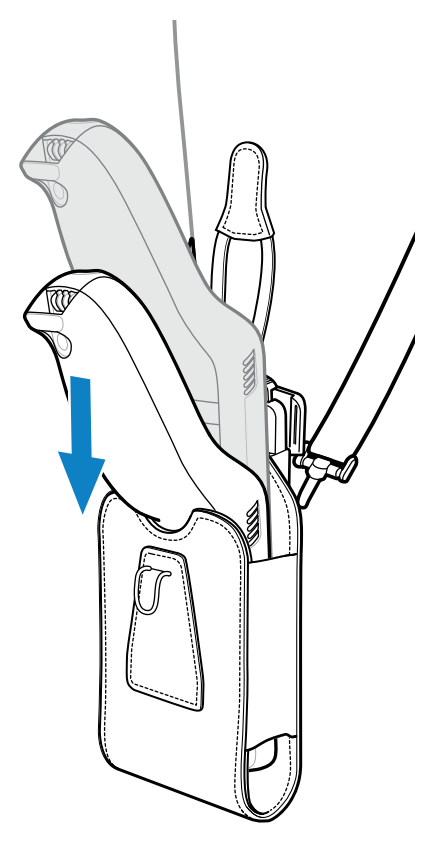

**4.** Pull the restraining strap over the device, and hook it to the bottom of the holster to secure the device in place.

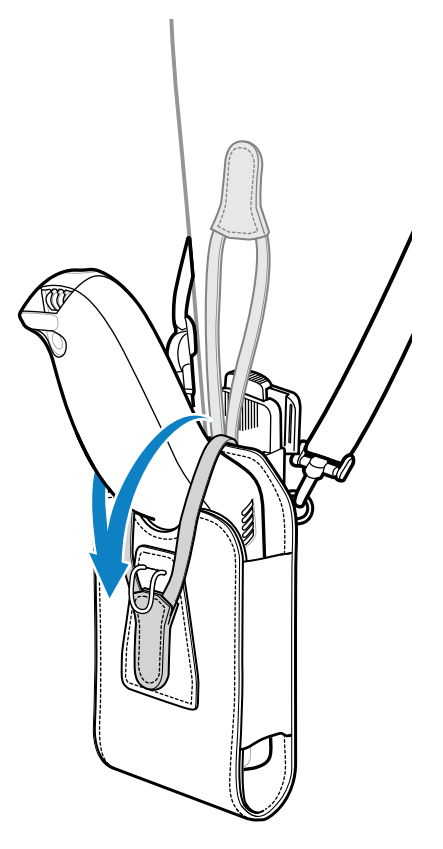

# **Scanning Barcodes**

Use the PS30 personal shopper to capture barcode data.

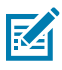

**NOTE:** To read a barcode, a scan-enabled app is required. The device contains the DataWedge app, which allows you to enable the scanner to decode barcode data and display the barcode content.

- **1.** Launch a scanning application.
- 2. Press the Scan key and aim the device at a barcode.

A red aiming dot, used for increased visibility in bright lighting conditions, displays.

Adjust the position of the device so that the red aiming dot appears at the center of the barcode.
 Ensure that the barcode is within the area formed by the aiming pattern.

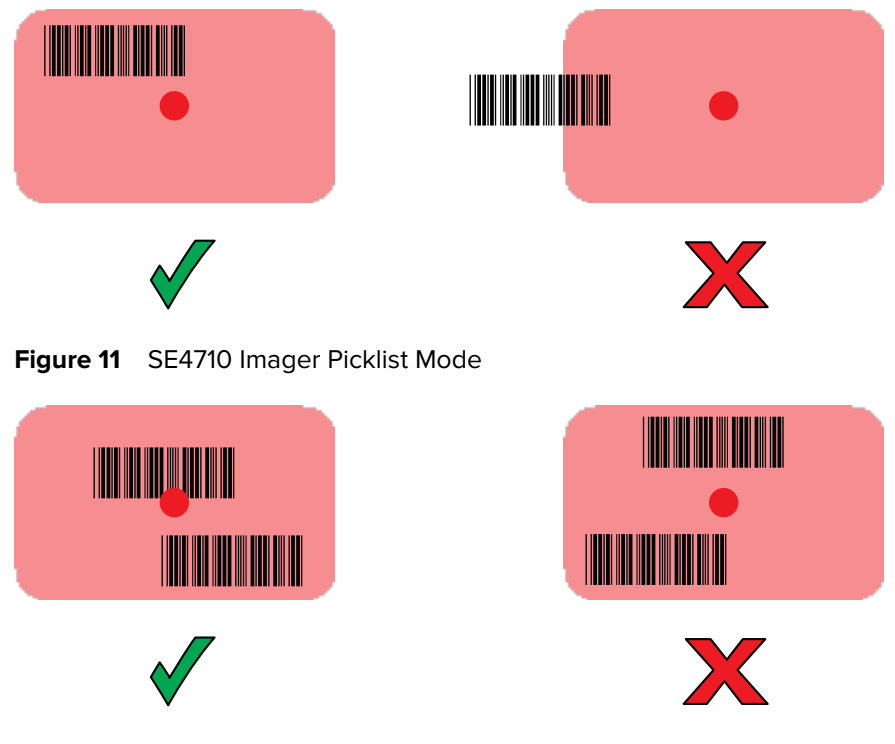

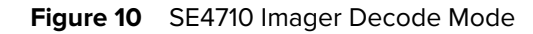

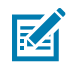

**NOTE:** When the PS30 is in Picklist Mode, the imager does not decode the barcode until the crosshair or aiming dot touches the barcode.

**4.** Release the Scan key.

The barcode data displays on the screen.

# **Ergonomic Considerations**

Follow these ergonomic guidelines when using the device.

Zebra recommends taking breaks and rotating tasks to prevent strain.

#### **Avoid Bending**

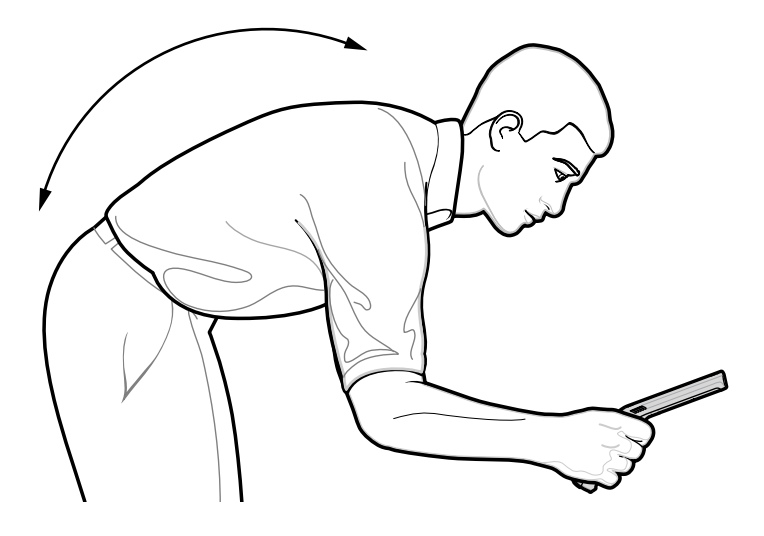

**Avoid Reaching** 

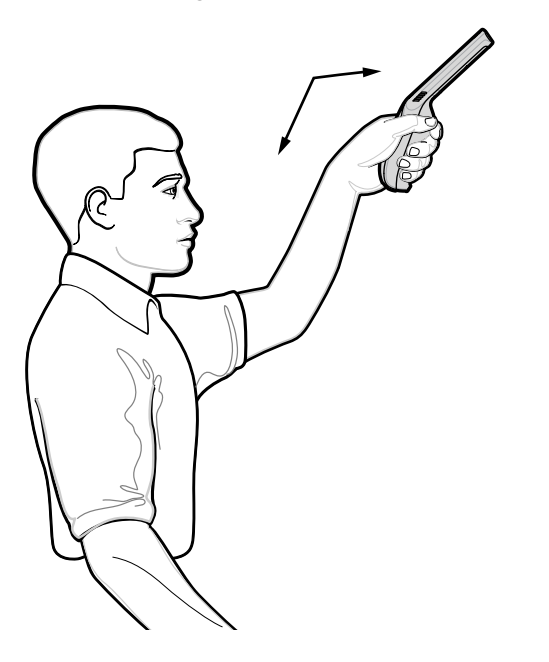

#### **Avoid Extreme Wrist Angles**

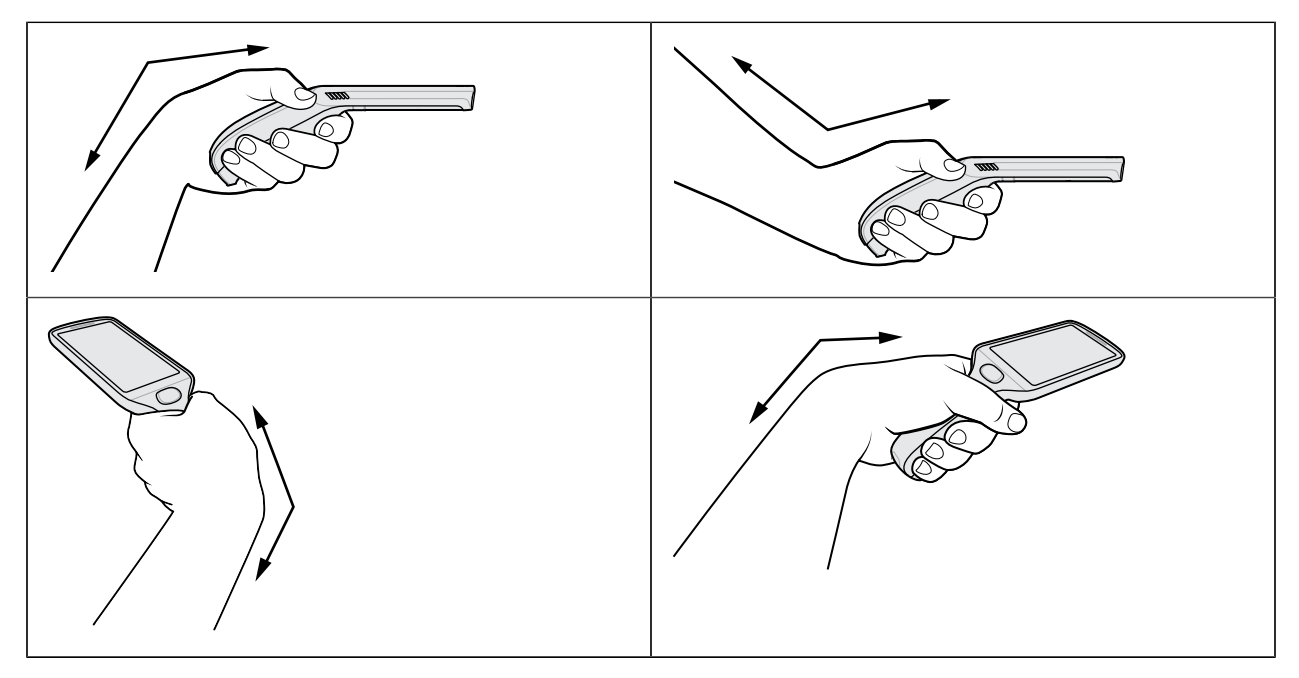

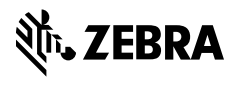

www.zebra.com